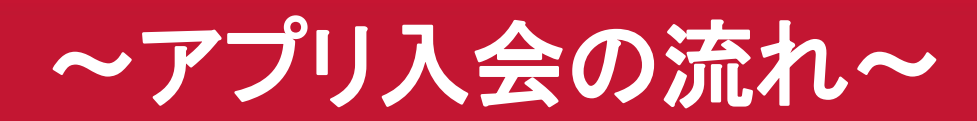

#### あなたのカラダと暮らしにフィットする。 JOYFIT App

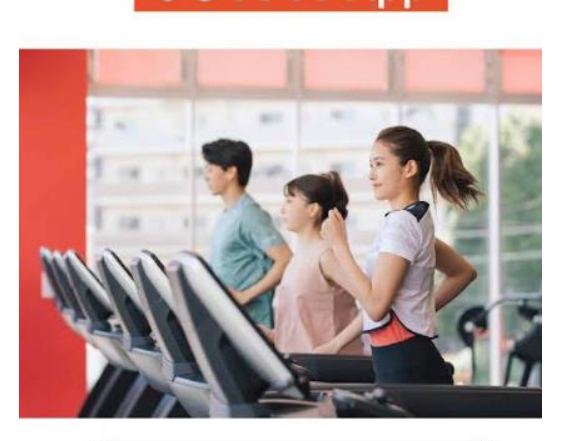

アプリ登録(JOYFIT会員の方)

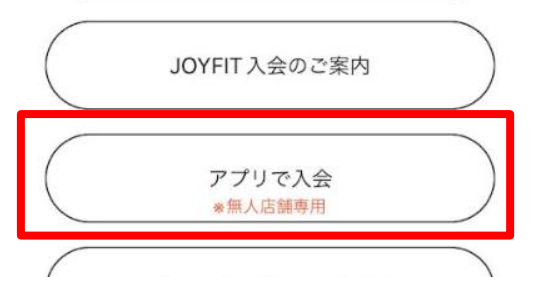

JOYFITAPPをダウンロードいただき "アプリで入会"からお手続きお願いします。

### JOY FIT.

#### 店舗選択

入会する店舗を選択して下さい。 詳細で店舗情報を確認できます。

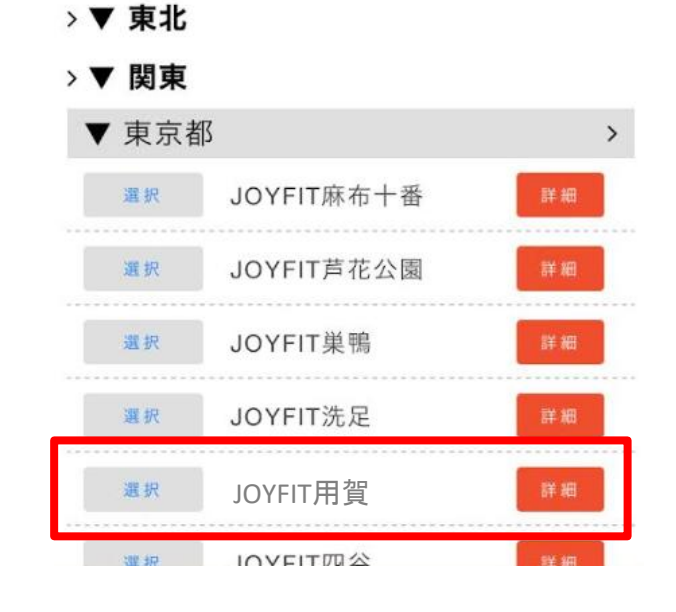

JOYFIT用賀を選択

### JOY FIT.

ご入会のお手続き

#### 

事前に残高をチャージ(入金)する 【デビットカード】 【プリペイドカード(WALLETなど)】等は、 ご利用いただけません。

□ 同意しました

#### 規約の確認を行い、同意にチェック クレジットの確認を行い、同意にチェック頂き、次へ

#### あんしんサポートを 選択してください

ご購入いただくあんしんサポートをお 選びください。

#### VIPあんしんサポート

月額825円(税込)もしもの時でも安 心!コロナ感染やケガ・盗難の際に 「お見舞金サービス」、ホテル・レジ ャー・お食事処などでご利用いただけ る「ご優待サービス」嬉しい2つの特 典が受けられます!

< 戻る

次へ >

VIP安心サポートを選択頂き、次へ

# JOY FIT.

#### ご利用開始日を ご選択してください

| 2023年1月 |    |    |    |    |    |    |  |
|---------|----|----|----|----|----|----|--|
| B       | 月  | 火  | 水  | 木  | 金  | ±  |  |
| 1       | 2  | 3  | 4  | 5  | 6  | 7  |  |
| 8       | 9  | 10 | 11 | 12 | 13 | 14 |  |
| 15      | 16 | 17 | 18 | 19 | 20 | 21 |  |
| 22      | 23 | 24 | 25 | 26 | 27 | 28 |  |
| 29      | 30 | 31 |    |    |    |    |  |

#### 会員種別を 選択してください

ご入会いただく会員種別を お選びください。

#### ✓ 選択中 ナショナル会員 U

月額:7,618円(税込:8,379円) 全国のJOYFITがご利用いただけます。※当月はご利用開始日からの日割り料金になります。※ 一部有料な施設・エリアがございます。※【ご入会時自動契約オプション】VIP安心サポート・水素水・オンラインライブレッスン は自動的に契約となっております。初月利用料が無料! 無料期間での解約をご希望の際は、JOYFITアプリより解約の申請をお願い 致します。申請がない場合は自動更新となり、それぞれの月額料金が発生いたします。

次へ

ご利用開始日を選択し次へ 初月の月会費は日割り計算させて頂きます。 会員種別を選択し次へ JOYFIT24用賀では、一種類のみです。

| JOY FIT.                                                  |                                                                 |
|-----------------------------------------------------------|-----------------------------------------------------------------|
| オプションを<br>選択してください                                        | オプションを選択頂き、次へ                                                   |
| ご購入いただくオプションを<br>お選びください。                                 | ※水素水・ライブレッスンは初月無料でご利用頂けます。<br>2ヵ月目不要な方は、アプリからオプション解約手続きをお願いします。 |
| □ 未選択 <b>タンニング</b>                                        |                                                                 |
| 【月額】5,000円(税込5,500円)                                      | ※JOYFIT24用賀では、下記内容のオプションがございます。                                 |
| 日焼けマシン<br>男女ともにご利用いただけます!<br>健康的なお肌を作っていきませんか?            | ・レンタルタオル<br>・契約ロッカー                                             |
| □ 未選択 レンタルタオル                                             | ご不明ございましたら、スタッフまでお尋ねください。                                       |
| 【月額】1,500円(税込1,650円)                                      |                                                                 |
| バスタオルとフェイスタオルを1枚ずつ貸し出し!<br>スタッフ常駐時間・YOGA営業時間内はいつでも貸し出し可能! |                                                                 |

### **JOY FIT** お支払いについて

| 初回のお支払い金額<br>*ご入会時に引き落とされ | れる金額になります。 |
|---------------------------|------------|
| ナショナル会員U(6                | 7,980円     |
| 月分)(消費税 10%)              | (税込8,778円) |
| VIPあんしんサポート               | 750円       |
| (6月分)(消費税 10%)            | (税込825円)   |
| 初期費用(消費                   | 5,000円     |
| 税 10%)                    | (税込5,500円) |
| 合計                        | 税込15,103円  |

お支払い内容が表示されます。 内訳をご確認頂き、次へ

### JOY FIT.

お申込みの入力

お客様の情報を ご入力ください。

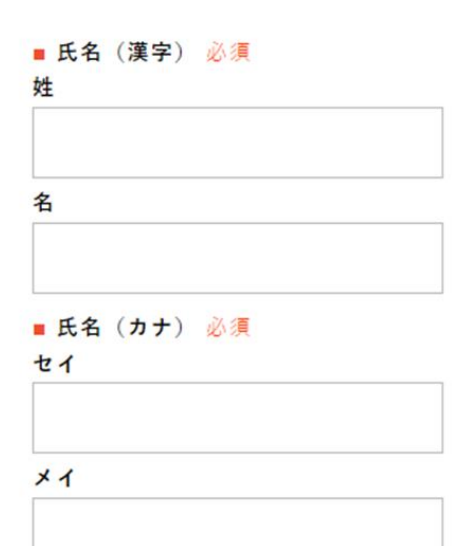

お客様の情報をご登録お願いします。

### JOY FIT.

#### 写真撮影

#### 枠内に収まるように撮影してくださ い。

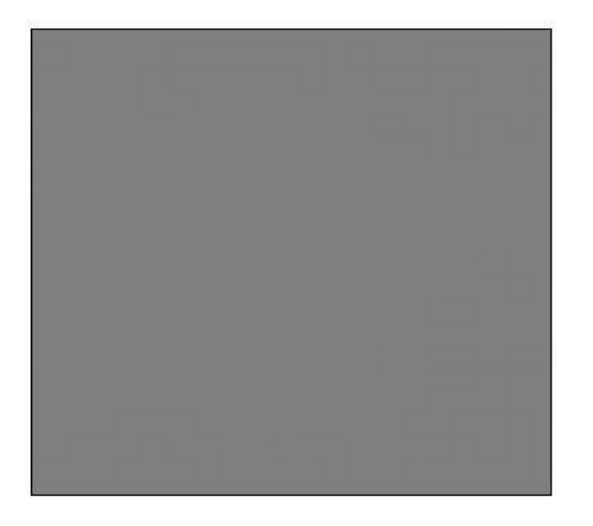

| 利用可能なクレジ                  | シットカート                   |
|---------------------------|--------------------------|
| VISA                      |                          |
| VISA. マスター                | カード、JCB、アメック             |
| ス、ダイナースク                  | フラブ                      |
|                           |                          |
| カード番号                     |                          |
| 92 - 1.07 CA              | L                        |
| 有効期間                      | ▶月/ ▶                    |
|                           |                          |
| カード曲の入力し                  | 引はハイフンなしで<br>ってください。     |
| カード番号入力し                  | はハイフンなしで<br>ってください。      |
| カード番号<br>入力し<br>セキュリティコート | はハイフンなしで<br>ってください。<br>ト |

| 下記の内容で購入をし<br>の上、よろしければ<br>ください。 | /ます。 <br>[購入] : | 内容をご<br>ポタンを |
|----------------------------------|-----------------|--------------|
| お支払い方法                           |                 | クレジ          |
| ご購入金額                            | ¥11,            |              |
| ご購入明細                            |                 |              |
| 商品名                              | 197             | 機認           |
| クレジット会員2(桓<br>互利用録し)[1ヶ月<br>目]   | 1               | ¥-2,         |
| クレジット会員2(相<br>互利用量し)[2ヶ月<br>町1   | 1               | ¥ 3,         |
| 会員カード現行料                         | 1               | ¥5           |

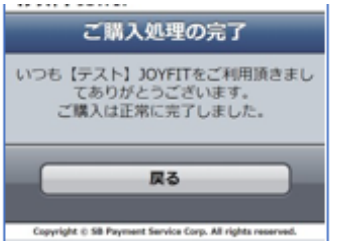

撮影

お客様の顔写真を撮影致します。 必ず顔全体が写るように撮影お願いします。

クレジット決済を行う画面です。 "ご購入処理の完了"の表示まで進めてください。

### 入会完了後のアプリアクティベート方法について・・・

ご入会ありがとうございます! 🥬 D 😇 トレイ×

info@joyfit-service.jp

試験 太郎 様

受付番号:0050002246

この度はJOYFIT24麻布十番にご入会いただき、誠にありがとうございます!

ご利用開始日の2022/06/01よりご利用可能です。

皆様の快適生活をサポートさせていただくことが出来るよう スタッフー同鋭意努力して参りますので今後とも何卒よろしくお願い致します。

試験 太郎 様のお支払い内容は以下の通りです。

お支払い内容

水素水(6月分)(消費税 8%) 1,000円(税込1,080円) プロテイン飲み放題(6月分)(消費税 8%) 3,000円(税込3,240円)

小計(消費税 8%) 税込4,320円

ナショナル会員 U (6月分)(消費税 10%) 7,980円(税込8,778円) 有料ライブレッスン(6月分)(消費税 10%) 1,000円(税込1,100円) 初期費用(消費税 10%) 5,000円(税込5,500円)

| 小計(消費税 10%) | 税込15,378円 |
|-------------|-----------|
|             |           |
| 合計          | 柷込19,698円 |

※ご登録頂いたクレジットカードよりお引き落としとなります。

ご入会後は以下項目を必ずご確認ください。

 アプリ有効化方法(こちら必ず行いください) https://drive.google.com/file/d/1y/YfRhManv\_5W5y87mRhMQsuFkf5i7lt/view?usp=sharing

以下の文字列をブラウザのURLへ貼り付けアプリの有効化を行ってください。

joyfit-member://x-callback-url/subscribe?id=3150006435-1654004423633-b1b9f814e52a7bd12ff59d6d4fc4eaaf4340ba21ae8359168e29a259d56a08cc

※アクティベートはJOYFITアプリを登録している端末にて行ってください。
※アクティベート可能期間はメール受信後1週間以内です。
※アクティベートの有効期間を過ぎた場合は、下記URLにて手続きをおねがいします。
<u>https://joyfit.jp/pr\_app/</u>
「会員様用 APP登録はこちら」より登録をお願い致します。

営業システムのご案内、誓約書、休会制度規約
 <a href="https://drive.google.com/file/d/1YzwKvjZ3ZgplX1G--SXTRZApx8e5ZOxL/view?usp=sharing">https://drive.google.com/file/d/1YzwKvjZ3ZgplX1G--SXTRZApx8e5ZOxL/view?usp=sharing</a>

■オプション特記事項 https://drive.google.com/file/d/1sJRJ5YagmwkvsCP64O6VII0aiRPdW919/view?usp=sharing

紹介キャンペーン実施中!!
 お友達・ご家族の方を紹介していただくと両者へお得な特典が!!
 詳しくはこちら・・・
 https://joyfit.jp/azabujyuban/shoukai/

登録が完了すると、登録メールアドレスに、 入会完了メールが届きます。

赤枠のURLをコピーし、ブラウザに貼り付け、 承認ページを開き、「アプリ利用開始」を タップしてください。

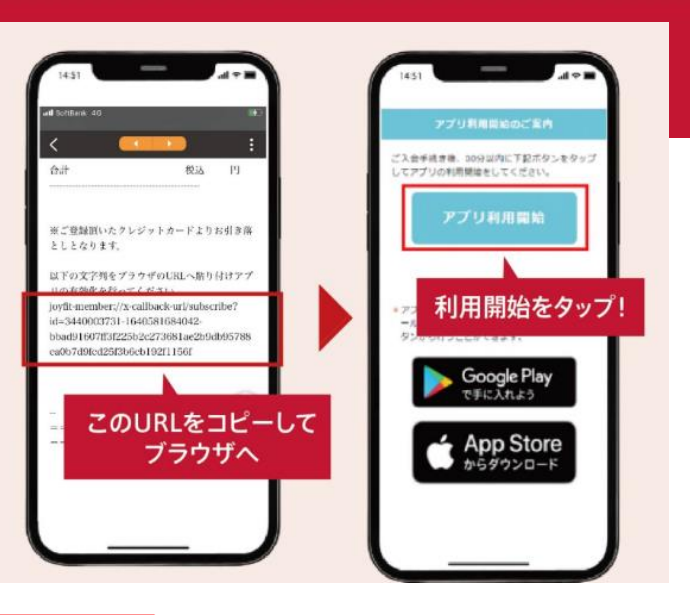